## Web 端申购物料时,未找到所需物料如何自行添加(文档)

用户在申购 物料 时,发现系统中没有所需申购的 物料,在电脑端可以手动添加 该 物料,详细如下:

在"互海通-采购管理-采购申请"界面,点击新增采购单后,按需求选择船名(默认为本船)、采购类型(物料)、申请部门后点击确定,进入添加物料采购项界面(步骤 1-2)。

| () <u>.</u>   |          |        |                                             |              |                 | Inte                    |                                             | iene mai   |         |               |          |                       | 🛛 💿 🙆 Connie |
|---------------|----------|--------|---------------------------------------------|--------------|-----------------|-------------------------|---------------------------------------------|------------|---------|---------------|----------|-----------------------|--------------|
| 全部菜单;         | =        | 备      | 件 物料 油料                                     | 4            |                 |                         | 0/1×8                                       | _          |         |               |          |                       |              |
| 19 公告领部       | 0        | _      |                                             |              |                 | +i                      | <b>商船船*</b>                                 |            |         |               |          |                       | _            |
| <b>心</b> 船舶管理 |          | + \$1  | ·哈中浙华 · · · · · · · · · · · · · · · · · · · | * [Example]  | (Conservations) | 216                     | 74-2                                        | · ·        |         |               | 计划属      | 性 × 关键字               |              |
| <u>요</u> 船员管理 |          | #      | 申请单号                                        | 申训船舶 -       | 部门 👻            | 中请日期                    | <b>购类型*</b><br>请选择采购类型                      | ~ 10       | 中请供船地点  | 采购方式 *        | 紧急程度 -   | 申请状态 👻                | 操作           |
| 副局费用          |          | 1      | P2105210003                                 | 互海一号         | 甲板部             | 2021-05-2 <sup>中i</sup> | 春台时 <b>门*</b>                               |            | 无       | 岸墓词价          | 正常       | 未提交                   | 编辑:图除        |
| <u>2</u> 招聘管理 |          |        |                                             |              |                 | -                       | 帕拉拉牛山 帕拉贝 】                                 |            |         |               |          |                       |              |
| <b>了</b> 维护保养 |          | 2      | P2009210006                                 | 互進一号         | \$CALAB         | 2021-04-1               | 80.5                                        | E Rom      | 东兰路     | 岸基词价          | 正常       | 未提交                   | 1999 - 1992  |
| の 維修管理        |          |        |                                             |              |                 | ( 田牛31                  | 上来意志                                        | 570        |         |               |          |                       |              |
| <b>企</b> 库存新用 | 尻田ゥ<br>┓ | /1-1月7 |                                             | 攻而水          | 24歳初日 10        | 2021-04-08              | ノンギキズリロノ<br>采购項数 1<br>设备:元                  | * **       | 97,22 ( | 120个主动)、      | H 19 DDI | 」這次日                  |              |
| 大平時管理         |          | 4      | P2104190003                                 | 互海7号         | 甲板部             | 2021-04-19              | 类型 / 属性: 物<br>料 / 应急采购<br>采购项数 2<br>设备: 无   | 2021-05-19 | 透州      | 岸基间价          | 正常       | 軍核通过                  | SEEM   FIED  |
| 来现时<br>物资能    | KC V     | 4      | P2104090002                                 | 互动一号         | NO ALAB         | 2021-04-09              | 类型 / 属性: 物<br>料 / 应急采购<br>采购项数: 2<br>设备: 无  | 2021-05-09 | 苏州      | 岸基词价          | 正常       | 軍核通过                  |              |
| 6360年<br>来购计  | 明        | 6      | 1、依次                                        | 点击进入         | 采购申请            | 界面<br>2021-03-31        | 类型 / 属性: 物<br>料 / 日常采购<br>采购项数: 10<br>设备: 无 | 2021-05-01 | 111111  | 岸基词价          | 正常       | 审核通过                  |              |
| 衛約世<br>宋朔辺    | 理<br>单   | -      | 03103100004                                 | === <u>=</u> | 000 (100 C      | 2021 02.15              | 类型/属性:物料/应急采购                               | 3031 04 15 | u. 99   | 346 ME 2014/- |          | and the second second |              |
| 供应用           |          |        |                                             |              |                 |                         |                                             |            | 共1      | 45条 < 1 2     | 3 4 5    | 6 7                   | 15 > 跳至 页    |

在添加物料采购项的界面,当找不到物料数据时,点击"未找到物料?手动添加"(步骤3),在跳出的窗口中录入新物料信息,并填入此次申购的数量及备注,有图片的上传附件(步骤4),需新增多个物料的可继续添加(步骤5),最后点击提交(步骤6)。

|        |                  |                  |              |                                  | 添加物料采               | 购项           |                 |      |      |           |        |
|--------|------------------|------------------|--------------|----------------------------------|---------------------|--------------|-----------------|------|------|-----------|--------|
| B: ₫   | 国海7号 <b>部门:</b>  | 甲板部              |              |                                  |                     |              |                 |      |      |           |        |
| 清洁将    | 的科大斯 <b>&gt;</b> | 请选择物料小员 🖌 物料代码   | 物料名称         | 关键字                              | <b>按</b> 查 消空 未找到   | 10447 Falião | →3、点击山          | 比处添加 | 口目标物 | 料数据       |        |
| 88.991 | <b>车存:0</b> 自有   | 1237 标准数据库: 1    | 0943 已添加的采购项 | 贡数: 0                            |                     |              |                 |      |      |           | sexen: |
| #      | 物料名称             | 物料代码             | 物料规格         | 物料描述                             | 年度协议价               | 最低/<br>最高库存  | 当前库存 / 计量单位     | 申请未到 | 申购数量 | 申购备注      | 操作     |
| 1      | 仪征测试             | 06013233         |              |                                  | USD 20.00 📑         | 0/0          | <b>0</b> / PE   | 0    |      |           | 8      |
|        |                  |                  |              |                                  |                     |              |                 |      |      | 0 / 500,/ |        |
| 2      | 23               | 06013235         |              |                                  |                     | 0/0          | 0 /             | 0    |      |           | 8      |
|        |                  |                  |              |                                  |                     |              |                 |      |      | 0 / 500%  | _      |
| 3      | 荷兰 🖂             | 06013236         |              |                                  |                     | 0/0          | 0 /             | 0    |      |           |        |
|        |                  |                  |              |                                  |                     |              |                 |      |      | 0 / 500/  |        |
| 4      | 四                | 06013237         |              |                                  |                     | 0/0          | 0/              | 0    |      |           | 8      |
|        |                  |                  |              |                                  |                     |              |                 |      |      | 0 / 500,/ |        |
| 5      | 主机滑油             | 06060003 [SP001] | 长城4030       | 适用于"国裕1-2号""国<br>裕6-9号""国裕10-17号 | CNY 41.00~ 321.00 - | 0/0          | <b>0</b> / म्यु | 0    |      |           | 8      |
|        |                  |                  |              | ""国裕海拖1-海拖2号<br>"主机              |                     |              |                 |      |      | 0 / 500,/ |        |
| 6      | 主机滑油             | 06060004         | 売樽Melina530  | 适用于"国裕702"主机<br>网络漂油 中间轴         | CNY 31.00 🛃         | 0/0          | <b>0</b> /吨     | 0    |      |           | 8      |
|        |                  |                  |              | 承、尾轴                             |                     |              |                 |      |      | 0 / 500,/ |        |
| 7      | 主机汽缸油            | 06060005         | 壳牌Alexia50   | 适用于"国裕702"主机                     |                     | 0/0          | <b>0</b> / 呵    | 0    |      |           | 8      |
|        |                  |                  |              | 1.000                            |                     |              |                 |      |      | 0.1700    |        |

| 新增物料采购 |        |         |       |                                                                                                    |      |     |       |                                    | 8  |  |  |
|--------|--------|---------|-------|----------------------------------------------------------------------------------------------------|------|-----|-------|------------------------------------|----|--|--|
| 采购项:   |        |         |       |                                                                                                    |      |     |       |                                    |    |  |  |
| #      | 公司目有编码 | 物料名称*   | 规格    | 计量单位                                                                                                    | 描述   | 排序号 | 中请数量* | 中请备注                               | 操作 |  |  |
| 1      | 4、输入添  | 加的物料信息, | 带*为必填 | 项                                                                                                    |      |     |       | 为了企业控制成本,请尽量描述清楚中韵<br>理由<br>0/500。 |    |  |  |
|        |        |         |       | Starson and a star of the star of the star | 2    |     |       |                                    |    |  |  |
|        |        |         | 5、 兵  | 点击可继                                                                                                    | 续添加习 | K购项 |       |                                    |    |  |  |

6、点击提交 ↑ ■■ 107

提交后的物料数据出现在"已添加的采购项数"界面(步骤 7),用户点击"继续操作" (步骤 8)可回到采购单编辑界面,然后按正常采购流程继续操作。

|       |                         |              |            |                | 18    | 幼物料采购项       |                |      |                      |       | 8                |  |
|-------|-------------------------|--------------|------------|----------------|-------|--------------|----------------|------|----------------------|-------|------------------|--|
| 请选择物料 | 大类 <b>•</b> 请选择物料       | 100篇 • 第四十七历 | 物料套标       | 关键学            | 20.00 | 清空 未找到他科? 手。 | tiātu          |      |                      |       |                  |  |
| 船舶库存  | 5 自有数据库: 6 标准数据库: 47275 |              | 已添加的采购项数:1 | 1 →7、提交后的物料信息出 |       | 物料信息出现       | 息出现在"已添加的采购项数" |      |                      | 界面    |                  |  |
| 序号    | 物料名称                    | 物料代码         | 物料规格       | 物料描述           | 年度协议价 | 最低/<br>最高库存  | 当前库存 / 计量单位    | 申请未到 | 中购数量                 | 能     | 操作<br>"4世4去十日儿士" |  |
| 1     | 无线充电器                   | OT010003     |            |                |       | 0/0          | 0/             | 0    | 。<br><sup>3</sup> 可[ | 回到采购单 | 编辑界面             |  |

注:此处添加的数据是临时数据(在基础数据—物料管理界面的"临时"状态),在 相关领导审批通过后,这个数据会变为正式数据,并进入到该船的基础数据库(在基础数据 —物料管理界面的"有效"状态),后期该船舶端申购时,此物料会出现(只有该船舶有看到 和使用的权限)。用户在申购以及审批时,一定要注意物料数据的规范性。